## Logging on to the Office 365 portal:

- 1) Navigate to <a href="https://login.microsoftonline.com/">https://login.microsoftonline.com/</a>
- Enter your email address. Your email is your school account username followed by '@charlton.uk.com'. For example, John Smith's email would be 'john.smith@charlton.uk.com'.
- 3) Once you've entered this email, you'll be redirected to the school's login page. The email you entered will still be there, you just need to fill in the password field.
- 4) Your password is the same as the one you log in with at school.
- 5) You'll be brought to your dashboard. From here select one of the tiles you wish to use (e.g. Outlook, OneDrive).
- 6) If you wish to install Office 365 Apps (Word, Excel, PowerPoint etc.), click on the 'Install Office' button (top right of fig. 2) and then 'Office 365 apps' on the dropdown menu that appears. You'll then be prompted to download the installer.

Note: Each Office 365 student account has access to 5 installations of Office 365.

7) Once downloaded, run the file and follow the install wizard to install Office 365 to your machine.

The referenced images can be found on the following page.

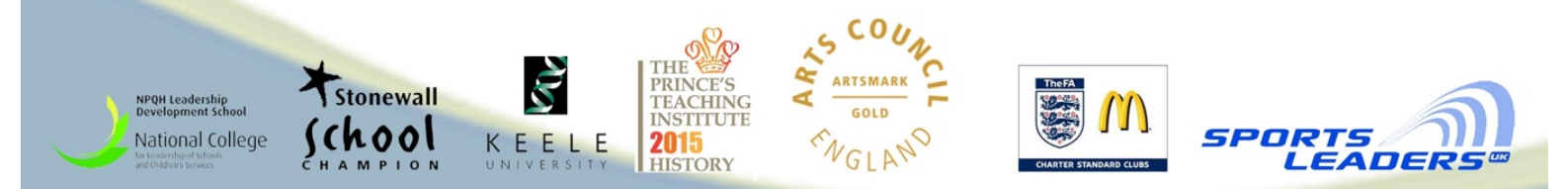

## Fig. 1 – Step 3

| Sign in with your organizational account |
|------------------------------------------|
| example.account@charlton.uk.com          |
| Password                                 |
|                                          |
| Sign in                                  |

## Fig. 2 – Step 6

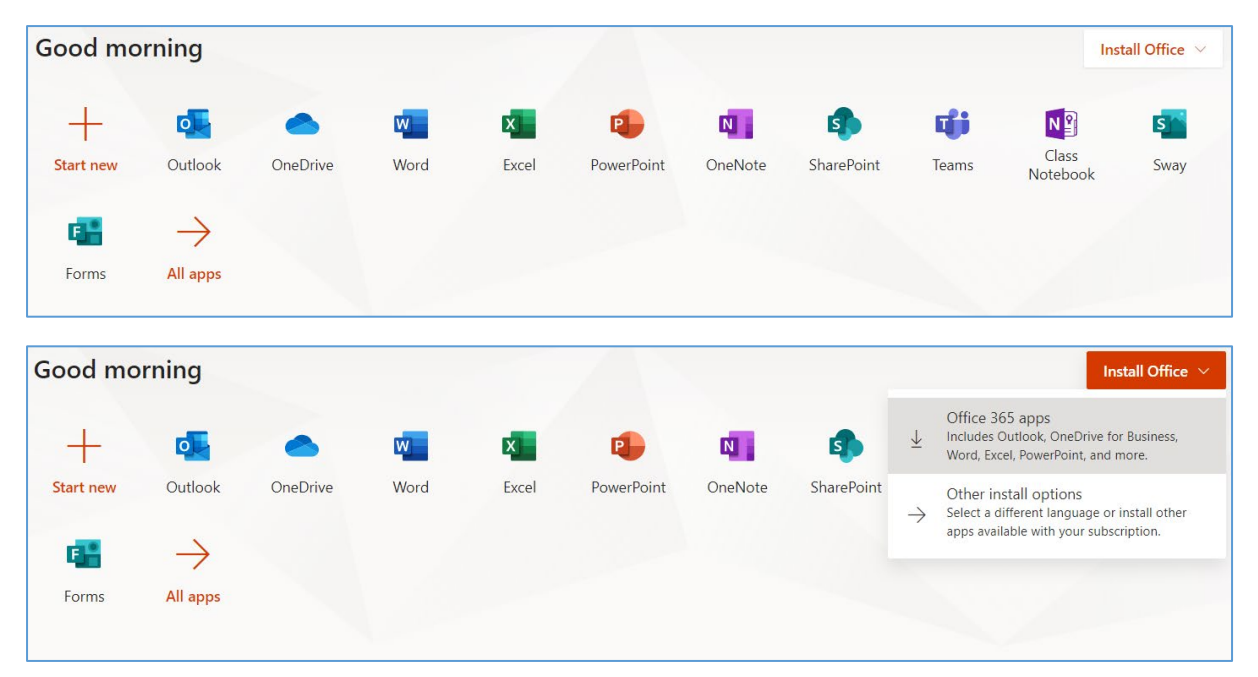

## Fig. 3 – Step 7

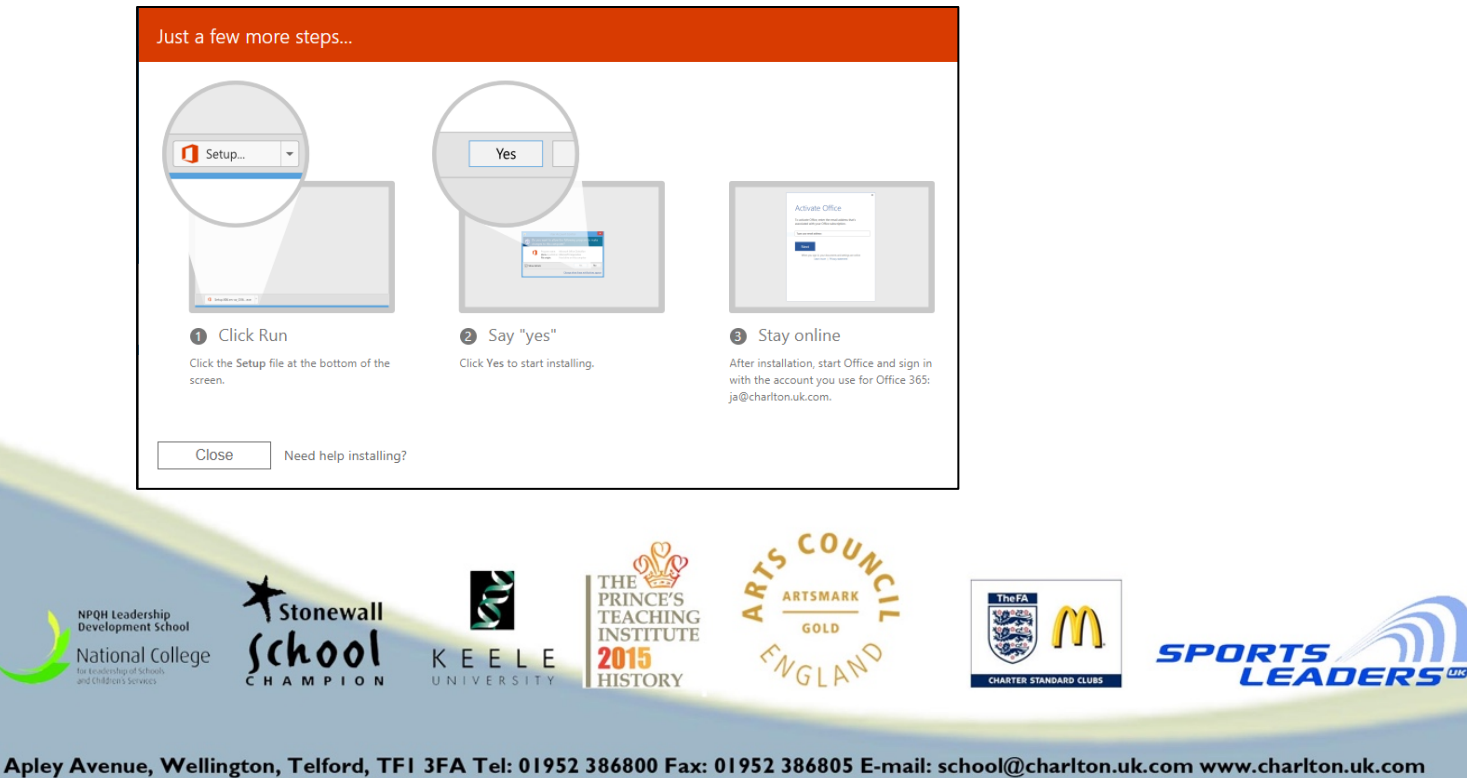

5